## Comment créer un produit ou une prestation à partir de la caisse ?

Vous souhaitez créer un produit ou une prestation depuis la caisse ? Suivez simplement ces étapes.

## Cliquez sur **Caisse**

Appuyez sur **Produits** 

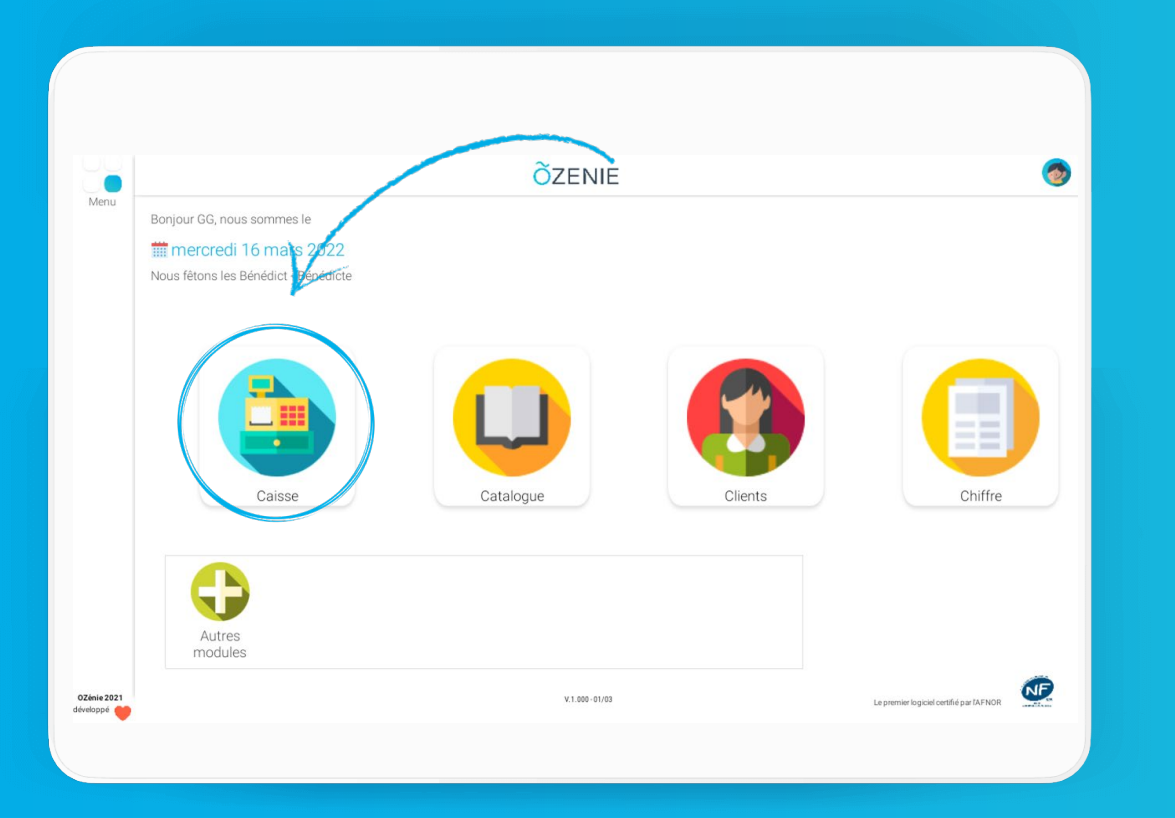

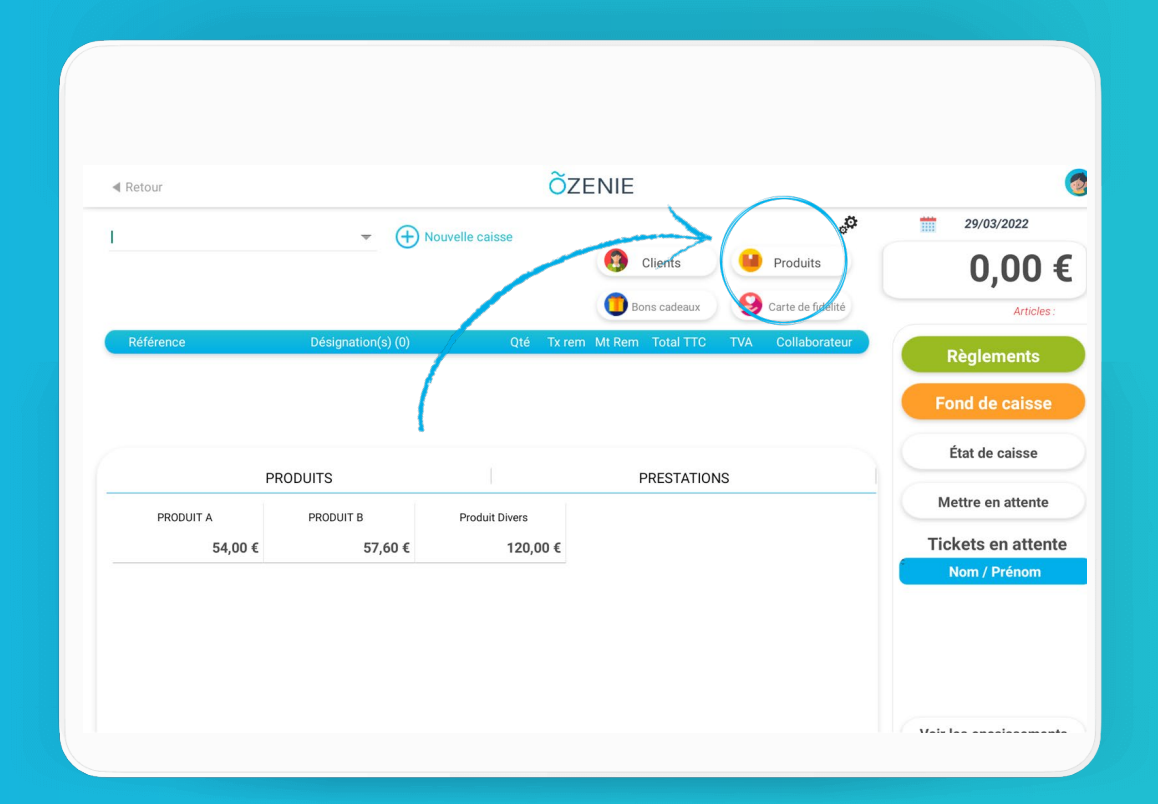

ÕZENIE

Comment créer un produit ou une prestation à partir de la caisse ?

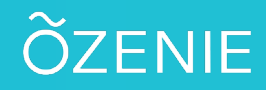

## Cliquez sur Créer un article

## Renseignez les informations sur le produit ou la prestation Enregistrer

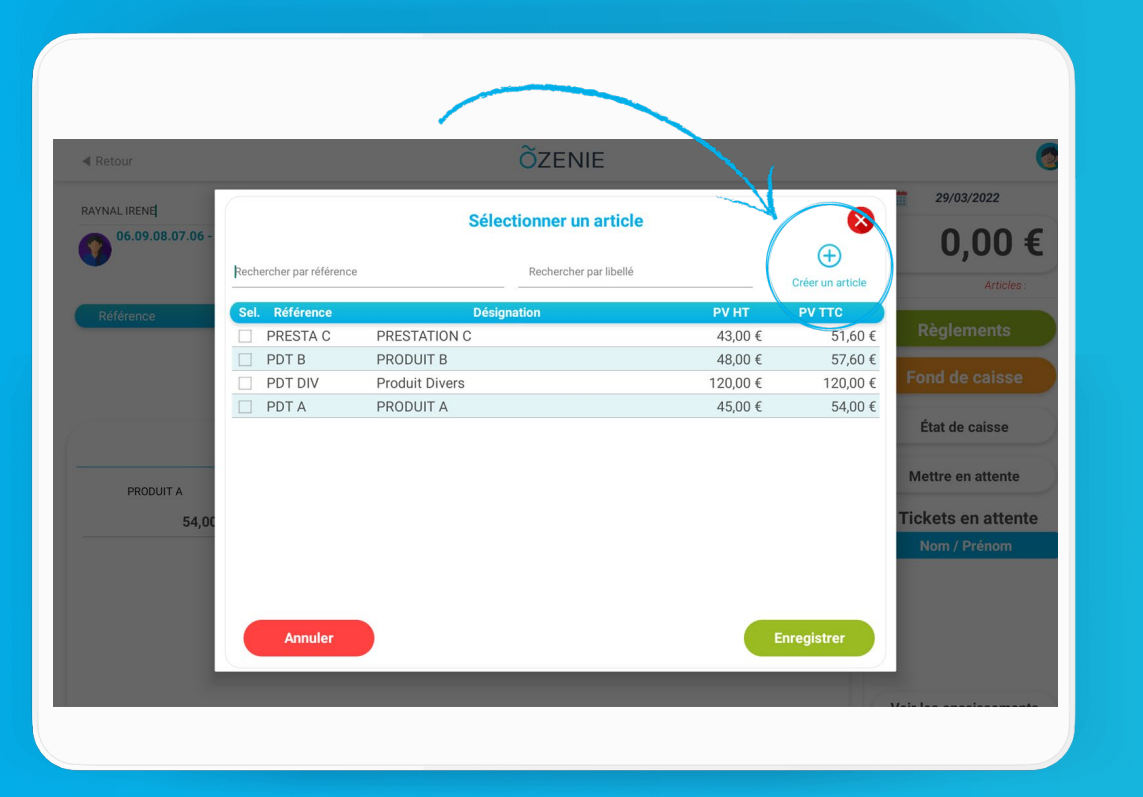

| ■ Retour           | «Retour ÕZENIE |                                        |      |
|--------------------|----------------|----------------------------------------|------|
|                    | Modifier la    | îche du produit                        |      |
|                    |                |                                        |      |
| Nom produit *      | PRODUIT D      |                                        |      |
| Fournisseur        | •              | Descriptif de l'article                |      |
| Référence          | PDT D          |                                        |      |
| Catégorie          | •              |                                        |      |
| Unité de vente     | Pcs 🔻          | Photo du produit (+) Ajouter une photo |      |
| Qté mini vente     | 4,00           |                                        |      |
| Tarifs             |                |                                        |      |
| Prix d'achat HT    | 16,00 €        |                                        |      |
| Prix de vente HT*  | 29,00 €        |                                        |      |
| Marge (%)          | 45             |                                        |      |
| Taux TVA *         | 20 🔻           |                                        |      |
| Prix de vente TTC* | 34,80 €        |                                        |      |
| Produit            | Prestation     |                                        | _    |
|                    |                |                                        |      |
|                    |                |                                        |      |
| Annuler            |                | Enregis                                | trer |

Comment créer un produit ou une prestation à partir de la caisse ?

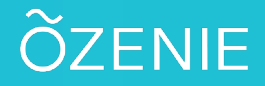

Et voilà !! À vous de jouer !

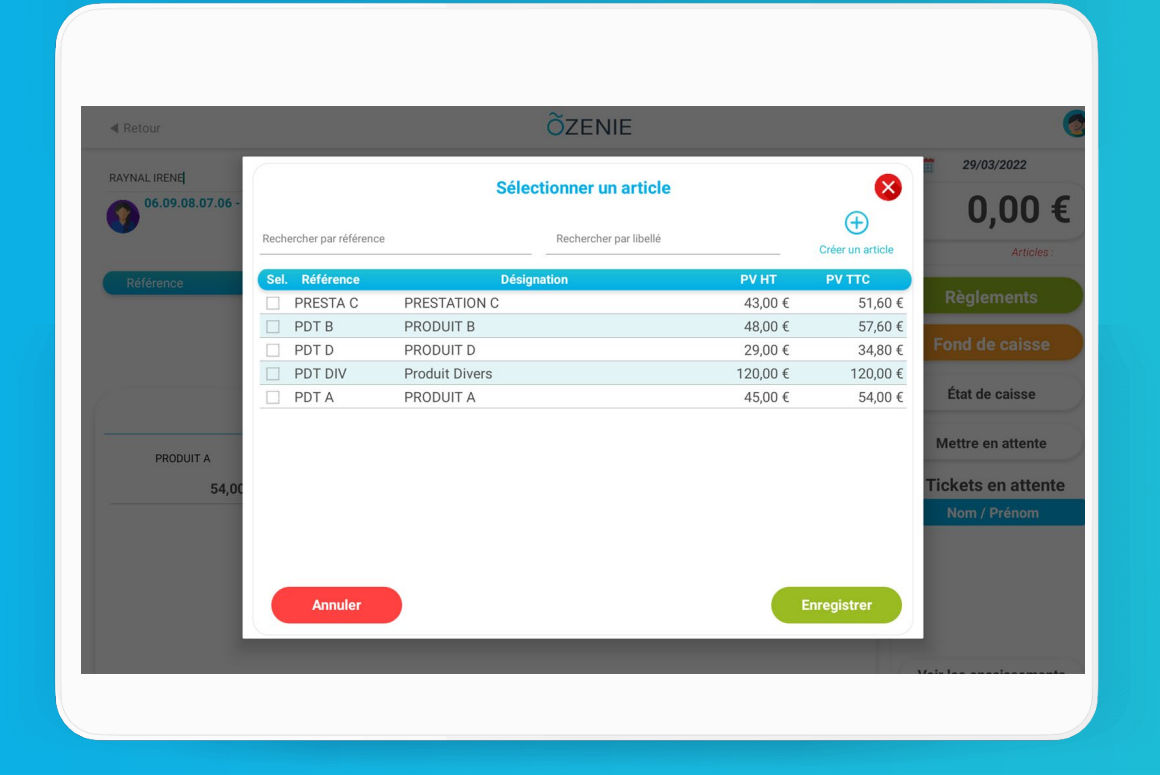

OZENIE SAS 2022